# UPUTSTVO ZA POVEZIVANJE ELDOM KONVEKTORA NA WIFI

1. Sa Google PLayStora skinuti aplikaciju My Eldom (naturela LTD) na pametni uređaj!

2. Pokrenuti aplikaciju i prijaviti se u nju ili napraviti novi korisnički nalog!

**3.** Na konvektoru pritisnuti taster **"OK"** jednom, potom strelicu na dole takođe jednom! Zabeležiti poslednja četiri karaktera prikazanog **ID** parametra!

**4.** Dugim pritiskom na levi taster se prijaviti u meni za podešavanja. Izabrati opciju **"New WiFi Ne**t" i tasterom **"OK**" pokrenuti WiFi na konvektoru!

**5.** Na pametnom uređaju isključiti opciju **"mobile data"** i nakon toga se konektovati WiFi na konvektor koji ima naziv mreže slično kao **Nat-AP-041**. Kada je pametni uređaj uspešno konektovan na konvektor uključiti **"mobile data"** opciju na pametnom uređaju i konektovati ga na kućni WiFi.

**6.** Nakon toga na pametnom uređaju u aplikaciji **MyEldom** na kartici **"SETTINGS**" izvršiti sledeća podešavanja:

# - WiFi Network

Tačan naziv kućne WiFi mreže

### - Password

Šifra za prijavu u kućnu WiFi mrežu

### - Acces Code

Poslednja četiri karaktera zabeležena sa ID parametra

# - Security

Tip zaštite kućne WiFi mreže (Ukoliko je WiFi mreža zaštićena šifrom onda je najčešće Wpa ili Wpa2 personal)

# - Nearby Networks

U slučaju se pri izboru ove opcije prikažu raspoložive WiFi mreže, odabrati odgovarajuću pri čemu će se polja automatski popuniti a ukoliko to nije slučaj ostaviti prazno!

**7.** Kada su sve potrebne informacije popunjene pritiskom na **"SEND**" konvektor se povezuje sa kućnom mrežom i u sledećem redu se pojavljuje **"Device id**" koji je potrebno zapisati!

8. Na kartici "CLIENT" izabrati dugme "+" i u ponuđeno polje upisati prethodno zapisan "Device id"!
9. Nakon toga se pojavljuje "Panel convector" i njegovim izborom je omogućeno bežično podešavanje i upravljanje električnog konvektora!